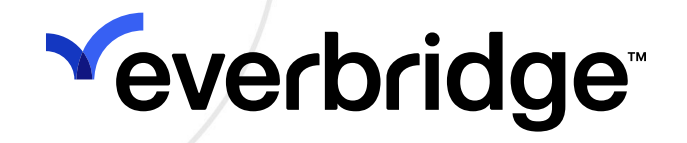

## Everbridge Community User Guide

Everbridge Suite June 2025

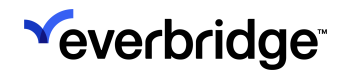

Everbridge Suite 2025 Printed in the USA

**Copyright @ 2025. Everbridge, Inc, Confidential & Proprietary.** All rights are reserved. All Everbridge products, as well as NC4, xMatters, Techwan, Previstar, one2many, SnapComms, Nixle, RedSky, and Connexient, are trademarks of Everbridge, Inc. in the USA and other countries. All other product or company names mentioned are the property of their respective owners. No part of this publication may be reproduced, transcribed, or transmitted, in any form or by any means, and may not be translated into any language without the express written permission of Everbridge.

Limit of Liability/Disclaimer of Warranty: Everbridge makes no representations or warranties of any kind with respect to this manual and the contents hereof and specifically disclaims any warranties, either expressed or implied, including merchantability or fitness for any particular purpose. In no event shall Everbridge or its subsidiaries be held liable for errors contained herein or any damages whatsoever in connection with or arising from the use of the product, the accompanying manual, or any related materials. Further, Everbridge reserves the right to change both this publication and the software programs to which it relates and to make changes from time to time to the content hereof with no obligation to notify any person or organization of such revisions or changes.

This document and all Everbridge technical publications and computer programs contain the proprietary confidential information of Everbridge and their possession and use are subject to the confidentiality and other restrictions set forth in the license agreement entered into between Everbridge and its licensees. No title or ownership of Everbridge software is transferred, and any use of the product and its related materials beyond the terms on the applicable license, without the express written authorization of Everbridge, is prohibited. If you are not an Everbridge licensee and the intended recipient of this document, return to Everbridge, Inc., 155 N. Lake Avenue, Pasadena, CA 91101.

**Export Restrictions**: The recipient agrees to comply in all respects with any governmental laws, orders, other restrictions ("Export Restrictions") on the export or re-export of the software or related documentation imposed by the government of the United States and the country in which the authorized unit is located. The recipient shall not commit any act of omission that will result in a breach of any such export restrictions.

Everbridge, Inc. 155 N. Lake Avenue, 9th Floor Pasadena, California 91101 USA Toll-Free (USA/Canada) +1.888.366.4911 Visit us at www.everbridge.com

Everbridge software is covered by US Patent Nos. 6,937,147; 7,148,795; 7,567,262; 7,623,027; 7,664,233; 7,895,263; 8,068,020; 8,149,995; 8,175,224; 8,280,012; 8,417,553; 8,660,240; 8,880,583; 9,391,855. Other patents pending.

| Introduction                             |  |
|------------------------------------------|--|
| Everbridge Community Profiles            |  |
| Creating an Everbridge Community Profile |  |
| Signing In to Everbridge Community       |  |
| Adding Organizations                     |  |
| Settings                                 |  |
| Logging Out                              |  |
| Link Existing Accounts                   |  |
| Automatic Account Linking                |  |
| Manual Account Linking                   |  |
| Security                                 |  |
| Passkeys                                 |  |
| Delete Account                           |  |
| Profile                                  |  |
| Name                                     |  |
| Contact Information                      |  |

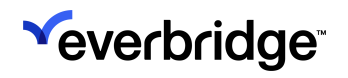

# Introduction

The **Everbridge Community** serves as a central portal for residents or citizens to access and manage their Open Member Portal profiles in one streamlined interface, removing the need to log in and manage each Organization's profile individually.

|                    | н                                                    | ome                                                                  |
|--------------------|------------------------------------------------------|----------------------------------------------------------------------|
| Welcome, Sarah     |                                                      |                                                                      |
| My Organizations 3 |                                                      | Q Search                                                             |
| C Comer Inc.       | P Pfieffer University                                | T Tower Global                                                       |
|                    | + Add C                                              | Irganizations                                                        |
|                    |                                                      |                                                                      |
|                    |                                                      |                                                                      |
|                    |                                                      |                                                                      |
|                    |                                                      |                                                                      |
|                    |                                                      |                                                                      |
|                    |                                                      |                                                                      |
|                    |                                                      |                                                                      |
|                    | Welcome, Sarah<br>My Organizations 3<br>C Comer Inc. | H<br>Welcome, Sarah<br>C Comer Inc. P Pfieffer University<br>+ Add C |

The Everbridge Community is optimized for both desktop and mobile browsing, allowing members to manage their profiles and check Notifications on the go.

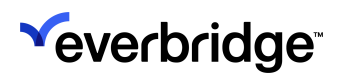

| × v Everbridge Public User P<br>public.everbridge.net | < : |
|-------------------------------------------------------|-----|
| <b>Veverbridge</b>                                    | =   |
| Welcome, Sarah                                        |     |
| My Organizations                                      | 3   |
| C Comer Inc.                                          |     |
| P Pfieffer University                                 |     |
| T Tower Global                                        |     |
| + Add Organizations                                   |     |
|                                                       |     |
| III O <                                               | (   |

# **Everbridge Community Profiles**

### Creating an Everbridge Community Profile

Members can create their Everbridge Community Profile from the sign in page. To create a profile:

- 1. Navigate to the <u>Everbridge Community</u> login page.
- 2. Click Sign Up.

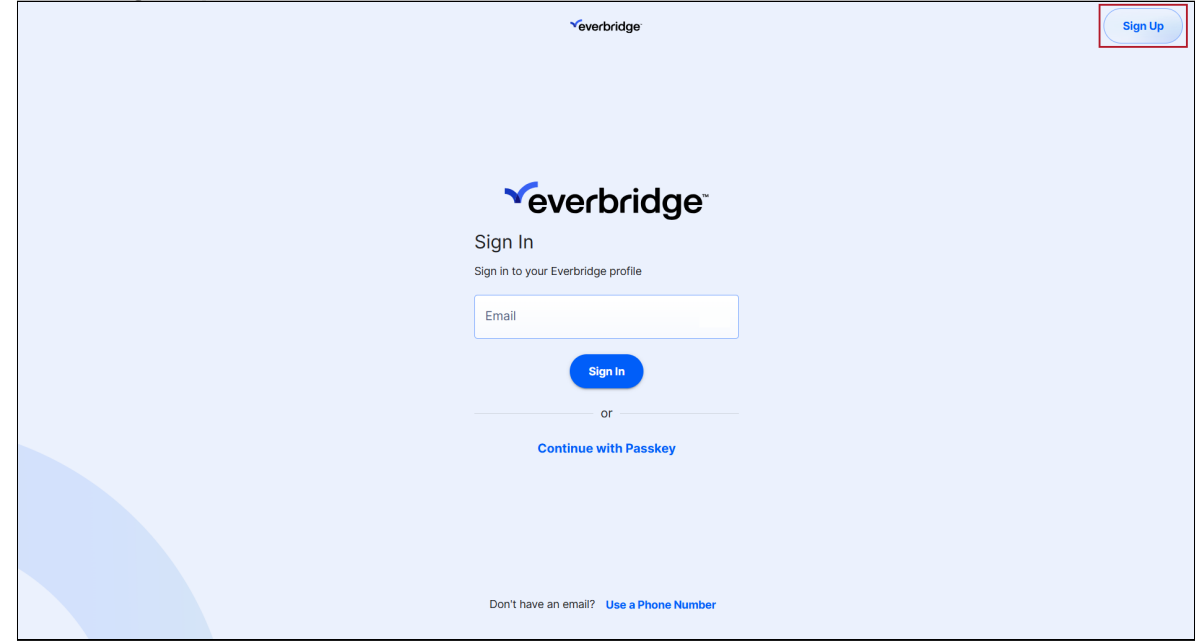

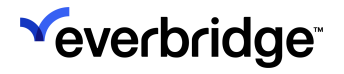

3. The **Sign Up** page will appear. Enter your email address, complete the captcha, and click **Sign Up**.

| Yeverbridge                                    | Sign In |
|------------------------------------------------|---------|
|                                                |         |
|                                                |         |
|                                                |         |
| <b>Veverbridge</b> <sup>®</sup>                |         |
| Sign Up                                        |         |
| Create your Everbridge profile                 |         |
| Email                                          |         |
|                                                |         |
| I'm not a robot                                |         |
| Sign Up                                        |         |
|                                                |         |
|                                                |         |
|                                                |         |
| Don't have an email? <b>Use a Phone Number</b> |         |

• Alternatively, you can also register with the phone number instead by clicking **Use a Phone Number** at the bottom of the page.

| ™everbridge si                                                                                                    | gn In |
|----------------------------------------------------------------------------------------------------|-------|
|                                                                                                    |       |
|                                                                                                    |       |
| <b>Veverbridge</b> <sup>*</sup>                                                                                                    |       |
| Sign Up                                                                                                    |       |
| Create your Everbridge profile                                                                                                    |       |
| Mobile Phone                                                                                                    |       |
| I'm not a robot                                                                                                    |       |
| Sign Up                                                                                                    |       |
| By sharing your Mobile Phone, you are consenting to receive a one-time passode via SMS to your<br>mobile device from Everbridge and argete to our <u>Terms and Conditions</u> and our <u>Physics/Relicy</u> .<br>Message and data rates may apply |       |
|                                                                                                    |       |
| Don't have a Phone Number? Use an Email                                                                                                    |       |

4. A six-character verification code will be sent to the registered email address or phone number. Enter the code on the **Verify Your Account** page and click

Next

| ✓everbridge                                       |
|---------------------------------------------------|
|                                                   |
|                                                   |
|                                                   |
|                                                   |
|                                                   |
| ← Verify your account                             |
| We sent a verification code to the e-mail address |
| or phone number you provided.<br>Learn More       |
|                                                   |
|                                                   |
| Didn't receive your code? Resend Code(56s)        |
| Next                                              |
|                                                   |
|                                                   |
|                                                   |
|                                                   |
|                                                   |
|                                                   |

5. Once the account has been verified, the **Add Your Information** page will appear.

| · · | √everbridge:                                                                                                    |    |
|-----|----------------------------------------------------------------------------------------------------|----|
|     | ← Add your information                                                                                                    |    |
|     | First Name                                                                                                    |    |
|     | Last Name                                                                                                    |    |
|     | Email Address                                                                                                    | 0  |
|     | ₩ v Mobile Phone                                                                                                    |    |
|     | Home Postal Code                                                                                                    |    |
|     | Check the box to indicate that you understand and agree to the Everbridge Terms of Use, and the<br>verbridge Global Privacy Notice. | he |
|     | Create Account                                                                                                    |    |
|     |                                                                                                    |    |

Enter the following details:

- First Name
- Last Name
- Email Address (if not already provided)Phone Number (if not already provided)
- Home Postal Code

6. Review the Terms and Conditions and click the checkbox to accept them.

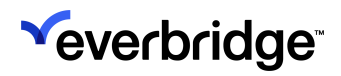

7. <u>Click Create Account</u>. A confirmation message will appear.

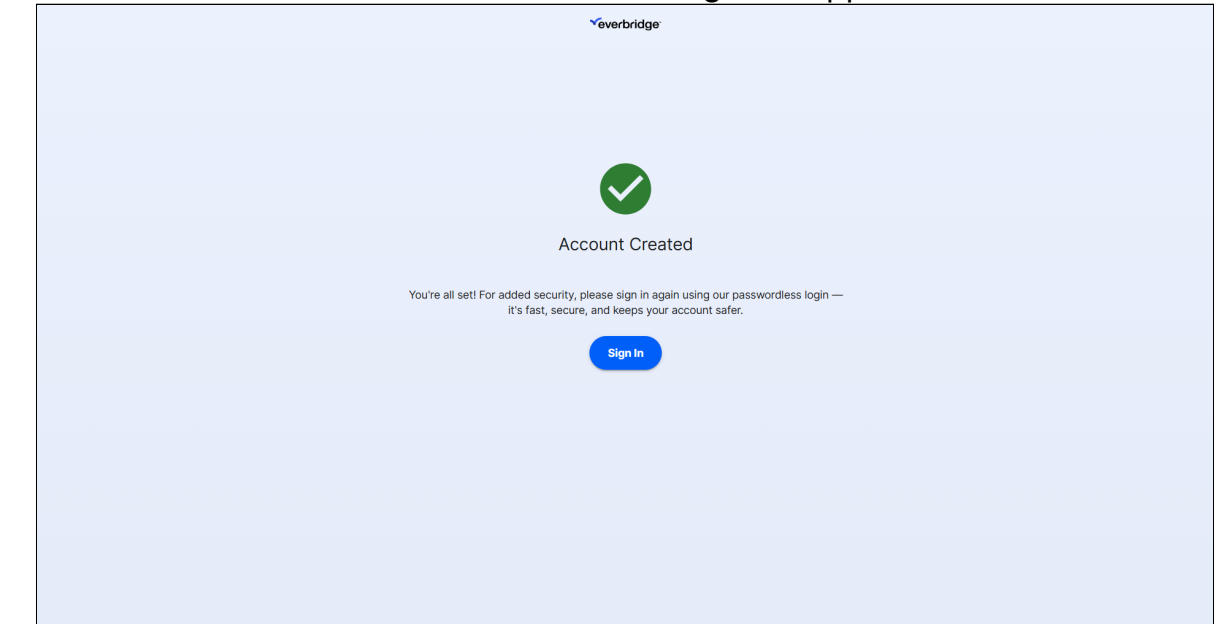

8. Click Sign In to be rerouted to the sign in page.

## Signing In to Everbridge Community

There are three different ways to sign in to the Everbridge Community:

- Email Address
- Phone Number
- Passkey

| √everbridge                             | Sign Up |
|-----------------------------------------|---------|
|                                         |         |
|                                         |         |
|                                         |         |
| Sign In                                 |         |
| Sign in to your Everbridge prome        |         |
| Sign in                                 |         |
| or<br>Continue with Passkey             |         |
|                                         |         |
|                                         |         |
| Don't have an email? Use a Phone Number |         |

For instructions on setting up a passkey, see <u>Security</u>

## Adding Organizations

Once the Everbride Community account has been created, Organizations can be added for ease of unified access. The simplest way to add Organizations is using the Automatic Linking feature, but individual Organizations can also be manually added as needed. For more on linking, see <u>Link Existing Accounts</u>.

To manually add Organizations:

1. From the Home page, click Add Organizations.

| ~ | Home                        |  |
|---|-----------------------------|--|
|   | Welcome, Sarah              |  |
|   | My Organizations 0 Q Search |  |
|   | + Add Organizations         |  |
|   |                             |  |
| â |                             |  |
| ۹ |                             |  |
| 鐐 |                             |  |
|   |                             |  |
|   |                             |  |
|   |                             |  |
|   |                             |  |
|   |                             |  |
|   |                             |  |

2. Search for an Organization by name or ZIP code, then click it from the list once it's been populated. Note that only Organizations with Public Member

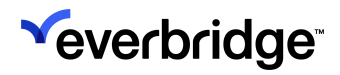

#### Portals will be available to add.

| <b>~</b> | Add Organizations                                                                                                    |
|----------|----------------------------------------------------------------------------------------------------|
|          | 1 Results for "com"                                                                                                    |
| ۲<br>۹   |                                                                                                    |
| ¢        | Add Organizations<br>Stay informed—search by name or zip code to find and follow organizations near<br>you. Get started now! |
|          |                                                                                                    |

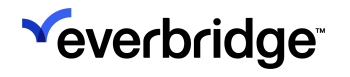

3. The Organization's Member Portal **Sign Up** page will appear. Fill in the requested details for each section.

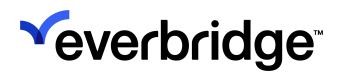

#### EVERBRIDGE COMMUNITY USER GUIDE

| an Un                                            |                                                       | 🌐 Language: 🔳 English |
|--------------------------------------------------|-------------------------------------------------------|-----------------------|
| an Un                                            |                                                       |                       |
| gnop                                             |                                                       |                       |
| reate Your Account                               |                                                       |                       |
| All fields marked with * are required.           |                                                       |                       |
| ·<br>First Name *                                | Last Name *                                           |                       |
| Sarah                                            |                                                       |                       |
| Apartment / Suite / Unit                         |                                                       |                       |
| City                                             | State / Province                                      |                       |
| -                                                | Please select ~                                       |                       |
| Postal Code                                      | Country / Region                                      |                       |
|                                                  | United States ~                                       |                       |
|                                                  | Verify This Address                                   |                       |
|                                                  |                                                       |                       |
| Contact Information                              |                                                       |                       |
| These are your primary delivery methods. Additio | nal delivery methods may be requested in later pages. |                       |
|                                                  |                                                       |                       |
|                                                  |                                                       |                       |
| SMS 1                                            |                                                       |                       |
| Country / Region SMS 1 N                         | umber                                                 |                       |
| United States 🗸                                  |                                                       |                       |
| Phone 1                                          |                                                       |                       |
|                                                  | A transfer an                                         |                       |
| Country / Region Phone 1                         | Number                                                |                       |
| Country / Region Phone 1 United States           | Number                                                |                       |

4. Review the **Terms of Use** and check the box to accept.

- 5. Click Create Account.
- 6. Fill in the Organization's Profile, Locations, Alert Subscriptions, and Information pages as needed. Note that each Open Member Portal page is customized by each Public Safety Organization and their business needs.

| lawera    |                                      |                                    |                   |                                  |
|-----------|--------------------------------------|------------------------------------|-------------------|----------------------------------|
|           |                                      |                                    |                   | Language: English (United        |
| Com       | plete Profile                        |                                    | Profile Locations | Subscriptions Information Review |
| Profile   | e Information                        |                                    |                   |                                  |
| Profile   | nformation will help us customize th | e notifications we deliver to you. |                   |                                  |
| All field | s marked with * are required.        |                                    |                   |                                  |
| First Na  | ime *                                |                                    |                   |                                  |
| Sarah     |                                      |                                    |                   |                                  |
| Last Na   | me *                                 |                                    |                   |                                  |
| Registr   | ation Email                          |                                    |                   |                                  |
|           |                                      |                                    |                   |                                  |
| Time Z    | one                                  |                                    |                   |                                  |
| (GMT      | 08 00) Pacific Standard Time (Ame    | ica/Los_Angeles)                   | ~                 |                                  |
| Conta     | ct Information                       |                                    |                   |                                  |
|           | Email 1                              |                                    |                   |                                  |
|           |                                      |                                    |                   |                                  |
|           | Phone 1                              |                                    |                   |                                  |
|           | Country / Region                     | Phone 1 Number                     |                   |                                  |
|           |                                      |                                    |                   |                                  |
|           | SMS 1<br>Country / Region            | SMS 1 Number                       |                   |                                  |
|           | United States ~                      |                                    |                   |                                  |
|           | ттү                                  |                                    |                   |                                  |
|           | Country / Region                     | TTY Number                         |                   |                                  |
|           | United States ~                      |                                    |                   |                                  |
|           |                                      |                                    |                   |                                  |
|           | Diagon Noto                          |                                    |                   |                                  |

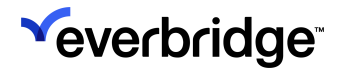

7. Once all of the pages have been filled, check the submitted information on the **Review** page. If it all looks correct, click **Finish**.

| Complete Profile     Profile     Profile     Controm the information you've provided is accurate. After completing your registration, you will be able to edit this information at any time.     My Profile (Edit)     First Name:     Subscriptions     Email 1:   Phone 1:        Subscriptions (Edit)     Attrisubscriptions (Edit)                                                                                                    | nswers                                            |                                                               |                                   |                                  |
|----------------------------------------------------------------------------------------------------|---------------------------------------------------|---------------------------------------------------------------|-----------------------------------|----------------------------------|
| Complete Profile     Review     Confirm the information you've provided is accurate. After completing your registration, you will be able to edit this information at any time.     My Profile (Edit)     First Name:   Sarah   Last Name:   Registration Email:   Time Zone   America/Los_Angeles   Email 1:   Phone 1:      Subscriptions (Edit)   Subscriptions (Edit)     Inter Subscriptions (Edit)                                                                                                    |                                                   |                                                               |                                   | Language: English (United        |
| Review         Confirm the information you've provided is accurate. After completing your registration, you will be able to edit this information at any time.         My Profile (Edit)         First Name:         Sarah         Last Name:         Registration Email:         Time Zone         America/Los, Angeles         Enail 1:         Phone 1:         Docation Information (Edit)         Static Locations         Home:         Subscriptions (Edit)                                                                                                    | Complete Profile                                  | (<br>P                                                        | rofile Locations                  | Subscriptions Information Review |
| Confirm the information you've provided is accurate. After completing your registration, you will be able to edit this information at any time.     My Profile (Edit)     First Name:   Sarah   Last Name:   Registration Email:   Time Zone   America/Los_Angeles     Email 1:   Phone 1:       Excettion Information (Edit)   Subscriptions (Edit)     Alert Subscriptions   Text 2 > test2                                                                                                    | Review                                            |                                                               |                                   |                                  |
| My Profile (Edit)     First Name:   Statue Locations     Home:     Subscriptions (Edit)     Altert Subscriptions   Test 2 > test2                                                                                                    | Confirm the information you've provided is accura | te. After completing your registration, you will be able to e | dit this information at any time. |                                  |
| First Name: Sarah   Last Name: Registration Email:   Registration Email: Image: Comparison of the second of the second of th | <u>My Profile (Edit)</u>                          |                                                               |                                   |                                  |
| Image: India Registration   Registration Email:   Registration Email:   Time Zone   America/Los_Angeles    Email 1:  Phone 1:  Phone 1:  Static Locations  Home:  Subscriptions (Edit)  Alert Subscriptions Test 2 > test2                                                                                                    | First Nome                                        | Samp                                                          |                                   |                                  |
| Registration Email:   Time Zone   America/Los_Angeles   Email 1:   Phone 1:                                                                                                    | Last Name:                                        | Saran                                                         |                                   |                                  |
| Time Zone America/Los_Angeles   Email 1: Phone 1:   Phone 1: Image: Image:  | Registration Email:                               |                                                               |                                   |                                  |
| Email 1:<br>Phone 1:<br>Location Information (Edit)<br>Static Locations<br>Home:<br>Subscriptions (Edit)<br>Alert Subscriptions<br>Test 2 > test2                                                                                                    | Time Zone                                         | America/Los_Angeles                                           |                                   |                                  |
| Location Information (Edit)  Static Locations Home:  Subscriptions (Edit)  Alert Subscriptions Test 2 > test2                                                                                                    | Email 1:                                          |                                                               |                                   |                                  |
| Location Information (Edit)  Static Locations Home:  Subscriptions (Edit)  Alert Subscriptions Test 2 > test2                                                                                                    | Phone 1:                                          |                                                               |                                   |                                  |
| Static Locations Home: Subscriptions (Edit) Alert Subscriptions Test 2 > test2                                                                                                    | Location Information (Edit)                       |                                                               |                                   |                                  |
| Static Locations Home: Subscriptions (Edit) Alert Subscriptions Test 2 > test2                                                                                                    |                                                   |                                                               |                                   |                                  |
| Home:<br>Subscriptions (Edit)<br>Alert Subscriptions<br>Test 2 > test2                                                                                                    | Static Locations                                  |                                                               |                                   |                                  |
| Subscriptions (Edit) Alert Subscriptions Test 2 > test2                                                                                                    | Home:                                             |                                                               |                                   |                                  |
| Subscriptions         Alert Subscriptions         Test 2 > test2                                                                                                    |                                                   |                                                               |                                   |                                  |
| Alert Subscriptions Test 2 > test2                                                                                                    | Subscriptions (Edit)                              |                                                               |                                   |                                  |
| Alert Subscriptions Test 2 > test2                                                                                                    |                                                   |                                                               |                                   |                                  |
| Test 2 > test2                                                                                                    | Alert Subscriptions                               |                                                               |                                   |                                  |
|                                                                                                    | Test 2 > test2                                    |                                                               |                                   |                                  |
| test 2                                                                                                    | test 2                                            |                                                               |                                   |                                  |

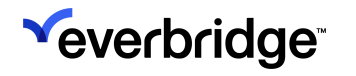

8. The finished profile will appear. Click **Back to Everbridge Community** in the top menu bar to return to the Community.

|                    | Hom                                        | e Back To Everbridge Community                                                                                                    | <u>Overview</u> <u>FAC</u>                                                                                                    |
|--------------------|--------------------------------------------|----------------------------------------------------------------------------------------------------|----------------------------------------------------------------------------------------------------|
|                    |                                            | Language:                                                                                                    | 📕 English (United S                                                                                                    |
|                    |                                            |                                                                                                    |                                                                                                    |
|                    | <u>My Subscriptions (Edit)</u>             |                                                                                                    |                                                                                                    |
| arah               | Alert Subscriptions                        |                                                                                                    |                                                                                                    |
|                    | Test 2 > test2                             |                                                                                                    |                                                                                                    |
| merica/Los_Angeles | test 2                                     |                                                                                                    |                                                                                                    |
| e My Account       |                                            |                                                                                                    |                                                                                                    |
|                    |                                            |                                                                                                    |                                                                                                    |
|                    |                                            |                                                                                                    |                                                                                                    |
|                    |                                            |                                                                                                    |                                                                                                    |
|                    |                                            |                                                                                                    |                                                                                                    |
|                    |                                            |                                                                                                    |                                                                                                    |
|                    |                                            |                                                                                                    |                                                                                                    |
|                    |                                            |                                                                                                    |                                                                                                    |
|                    | arah<br>merica/Los_Angeles<br>e My Account | arah       My Subscriptions (Edit)         arah       Alert Subscriptions         merica/Los_Angeles       Test 2 > test 2         e My Account       test 2 | Identity       Back Lie Levelandge Community         Image:       Image:         Image:       My Subscriptions (Edit)         Image:       Image:         Image:       Image:         Image:       < |

9. The newly-added Organization can now be seen and accessed from the **Home** page.

| ~ |                    | Home                |
|---|--------------------|---------------------|
|   | Welcome, Sarah     |                     |
|   | My Organizations 1 | Q. Search           |
|   | C Comer Inc.       |                     |
| ŵ |                    | + Add Organizations |
| ۹ |                    |                     |
| 쒛 |                    |                     |
|   |                    |                     |
|   |                    |                     |
|   |                    |                     |
|   |                    |                     |
|   |                    |                     |

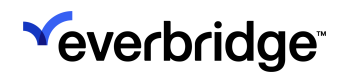

## Settings

Clicking the cog icon on the menu bar opens the **Settings - My Account** page, where the following items can be configured:

- Link Existing Accounts
- Security
- Delete Account
- Profile

| <b>∽</b> | Settings<br>My Account |   |
|----------|------------------------|---|
|          | @everbridge.com        |   |
|          | Details                |   |
|          | Link Existing Accounts | • |
| <u>ش</u> | Security               | • |
| م        | Delete Account         | • |
| 1ĝ3      | Profile                | • |
|          | Logout                 |   |
|          |                        |   |
|          |                        |   |
|          |                        |   |

#### Logging Out

To log out of the Everbridge Community, click **Logout** at the bottom to return to the **Sign In** page.

## **Link Existing Accounts**

**Account Linking** allows you to locate and connect your existing accounts by verifying your email address or phone number, or by signing in with your previous Member Portal login credentials. Linking can either be done automatically or manually.

| ~ | Settings                                                                                                    |
|---|----------------------------------------------------------------------------------------------------|
|   | Account Linking                                                                                                    |
|   | Account Linking helps you find and link your existing accounts using your email or<br>phone number, or by signing in with your old credentials. |
|   | Automatic Account Linking<br>Find and link accounts that match your email or phone number                                                       |
|   | Manual Account Linking<br>Sign in with your old username and password to link an account                                                        |
| ሰ |                                                                                                    |
| ۹ |                                                                                                    |
| 鐐 |                                                                                                    |
|   |                                                                                                    |
|   |                                                                                                    |
|   |                                                                                                    |
|   |                                                                                                    |
|   |                                                                                                    |
|   |                                                                                                    |

#### Automatic Account Linking

Click **Automatic Account Linking** to automatically locate accounts that match your registered email address or phone number. Once clicked, any accounts that match

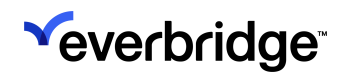

×

the registered email address or phone number will appear on the Home page.

|                                                                                        | н                               | ome            |                  |
|----------------------------------------------------------------------------------------|---------------------------------|----------------|------------------|
| Welcome, Sarah                                                                         |                                 |                |                  |
| Organizations Linked<br>We've automatically linked to the organizat<br>phone or email. | ions that were linked with your |                |                  |
| My Organizations 4                                                                     |                                 | Q Search       |                  |
| C Comer Inc.                                                                           | P Pfieffer University           | T Tower Global | F Fenwick County |
|                                                                                        | + Add (                         | Organizations  |                  |
|                                                                                        |                                 |                |                  |
|                                                                                        |                                 |                |                  |
|                                                                                        |                                 |                |                  |
|                                                                                        |                                 |                |                  |

If there are no additional accounts that match your email address or phone number, once clicking **Automatic Account Linking**, a message will appear at the bottom of the page saying that no accounts were located.

We didn't find any additional accounts that match your e-mail or phone number. To find accounts that were registered under a different e-mail or phone number, update your profile, and run Automatic Account Linking again.

#### Manual Account Linking

Accounts can also be manually linked using the username and password associated with their Member Portal profile. To manually ink an account:

1. Click Manual Account Linking.

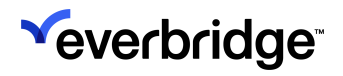

2. Enter your Member Portal username and password.

| ✓  | Setti        | ngs                                             |
|----|--------------|-------------------------------------------------|
|    | Manual Accor | Dunt Linking the associated accounts Learn More |
|    | Username     |                                                 |
|    | Password     |                                                 |
| ଜ  | Log          | in                                              |
| Q  |              |                                                 |
| \$ |              |                                                 |
|    |              |                                                 |
|    |              |                                                 |
|    |              |                                                 |
|    |              |                                                 |
|    |              |                                                 |

3. Click Login.

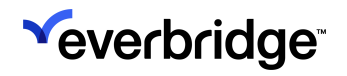

### Security

The **Security** settings page allows users to configure different security options for their account, such as creating passkeys.

| × | Settings                                                         |   |
|---|------------------------------------------------------------------|---|
|   | Security                                                         |   |
|   | Manage your passkeys and secure how you sign in to your account. |   |
|   | Passkey                                                          | • |
|   |                                                                  |   |
| ሰ |                                                                  |   |
| Q |                                                                  |   |
| 鐐 |                                                                  |   |
|   |                                                                  |   |
|   |                                                                  |   |
|   |                                                                  |   |
|   |                                                                  |   |
|   |                                                                  |   |

#### Passkeys

Passkeys provide a secure, password-free sign-in experience using your face, fingerprint, or other screen-lock method. They automatically sync across your connected devices and offer advanced security with built-in phishing resistance.

To add a passkey:

1. Click Passkey.

2. Click Set Up a Passkey.

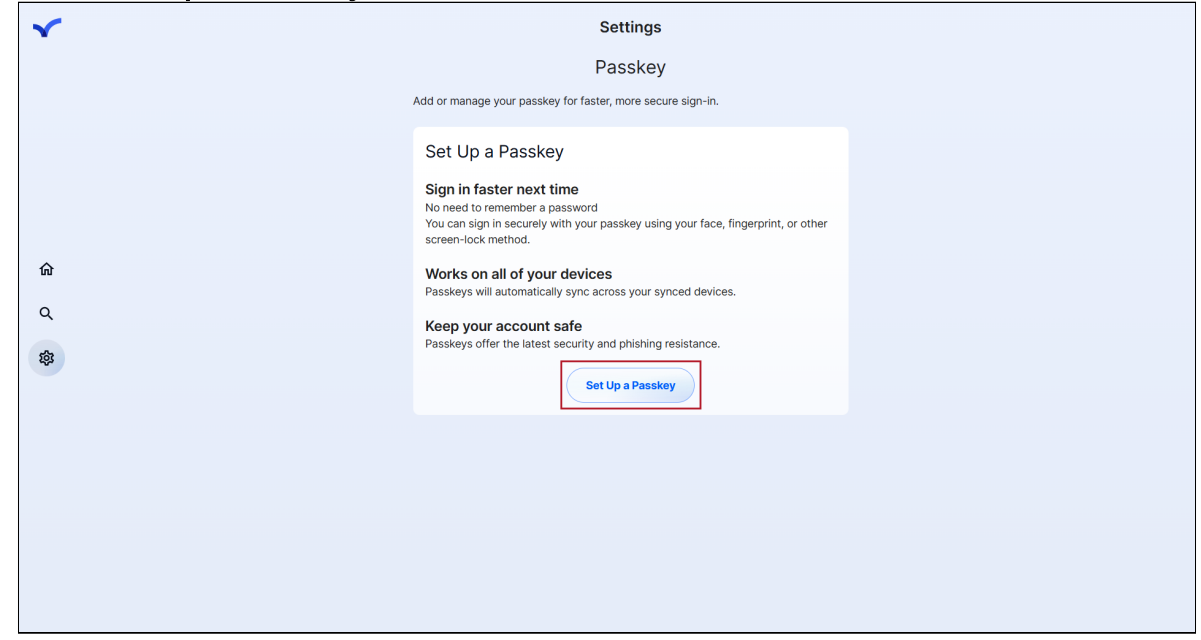

3. The **Passkeys** page will appear, displaying any passkeys that currently exist for the account across all devices. Click **Register**.

| <b>~</b> | Pass                                               | key                                          |
|----------|----------------------------------------------------|----------------------------------------------|
|          | The following devices are registered under your a  | ccount and may be used for passkeys. Search: |
|          | Source A Name                                      | ♦ Delete ♦                                   |
|          | No data availa                                     | ble in table                                 |
|          | Showing 0 to 0 of 0 entries                        | « < > »                                      |
| ሰ        | You can also register another device to use for pa | isskevs.                                     |
| ۹        | Register                                           | Cancel                                       |
| \$\$     |                                                    |                                              |
|          |                                                    |                                              |
|          |                                                    |                                              |
|          |                                                    |                                              |
|          |                                                    |                                              |
|          |                                                    |                                              |
|          |                                                    |                                              |
|          |                                                    |                                              |

4. The **Register Device** page appears. Enter a name for the device that's being registered, then click **Register**.

| ~            | Register Device                                                                                                    |
|--------------|----------------------------------------------------------------------------------------------------|
|              | Assign a friendly-name to your FIDO2-enabled device and then register it with CAS for<br>multifactor authentication. Once device registration is successfully completed, you will<br>automatically be redirected to the next step to log in with your device. |
|              | Device Name* Work Laptop                                                                                                    |
| ଜ            | Register                                                                                                    |
| Q            |                                                                                                    |
| \$ <u>\$</u> |                                                                                                    |
|              |                                                                                                    |

5. Choose if you'd like to use a local password manager (such as Google Password Manager) to save this passkey, or another method, such as via an Apple or Android device.

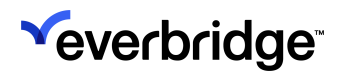

| Choose where to save your passkey for b2c-a                                                                                                    |        |
|----------------------------------------------------------------------------------------------------|--------|
| qa1.everbridge.net                                                                                                    |        |
| Con Google Password Manager<br>@everbridge.com                                                                                                    | >      |
| Windows Hello or external security key                                                                                                    | >      |
|                                                                                                    | Cancel |
|                                                                                                    | Ĩ      |
| Windows Security                                                                                                    | ×      |
| Windows Security Choose where to save this passkey                                                                                                    | ×      |
| <ul> <li>Windows Security</li> <li>Choose where to save this passkey</li> <li>Galaxy S24 Ultra</li> </ul>                                                                                                    | ×      |
| <ul> <li>Windows Security</li> <li>Choose where to save this passkey</li> <li>Galaxy S24 Ultra</li> <li>More choices</li> </ul>                                                                                                    | ×      |
| <ul> <li>Windows Security</li> <li>Choose where to save this passkey</li> <li>Galaxy S24 Ultra</li> <li>More choices</li> <li>Galaxy S24 Ultra</li> </ul>                                                                                          | ×      |
| <ul> <li>Windows Security</li> <li>Choose where to save this passkey</li> <li>Galaxy S24 Ultra</li> <li>More choices</li> <li>Galaxy S24 Ultra</li> <li>Galaxy S24 Ultra</li> <li>iPhone, iPad, or Android device</li> </ul>                       | ×      |
| <ul> <li>Windows Security</li> <li>Choose where to save this passkey</li> <li>Galaxy S24 Ultra</li> <li>More choices</li> <li>Galaxy S24 Ultra</li> <li>Galaxy S24 Ultra</li> <li>iPhone, iPad, or Android device</li> <li>Security key</li> </ul> | ×      |

6. Follow the onscreen prompts for whatever method you chose. Note that some methods require that a verification notification be sent to the corresponding device, like for a mobile device.

7. Once the passkey has been created and verified, it'll appear on the **Passkeys** list.

|               | Passkey                                                |                               |                                         |        |  |
|---------------|--------------------------------------------------------|-------------------------------|-----------------------------------------|--------|--|
|               | The following devices are                              | e registered under your acco  | unt and may be used for pass<br>Search: | keys.  |  |
|               | Source                                                 | Name Work Laptop              | Delete     Delete                       | \$     |  |
| <u>ශ</u><br>ද | Showing 1 to 1 of 1 entry<br>You can also register and | other device to use for passk | « ‹ 1<br>eys.                           | ) »    |  |
| \$            | Register                                               |                               |                                         | Cancer |  |
|               |                                                        |                               |                                         |        |  |
|               |                                                        |                               |                                         |        |  |
|               |                                                        |                               |                                         |        |  |

8. The passkey is now available to use when logging in. Click **Continue with Passkey** and then select the desired passkey from the list to sign in.

|                                                     | Sign Up |
|-----------------------------------------------------|---------|
| Use a saved passkey for b2c-auth-qa1.everbridge.net |         |
| On this device                                      |         |
| Google Password Manager                             |         |
| On other devices                                    |         |
| Use a phone, tablet, or security key                |         |
| Cancel                                              |         |
| Sign In                                             |         |
| or                                                  |         |
| Continue with Passkey                               |         |
|                                                     |         |
|                                                     |         |
| Don't have an email? Use a Phone Number             |         |

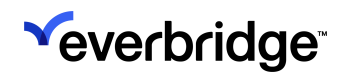

### **Delete Account**

Deleting an Everbridge Community account will permanently remove your universal profile, unsubscribe you from all Organizations, and revoke any SMS opt-ins.

To delete your account:

- 1. From the **Settings** page, click **Delete Account**.
- 2. The **Delete Account** page appears. Click the **Delete Account** button.

| ✓         | Settings                                                                                                    |  |
|-----------|----------------------------------------------------------------------------------------------------|--|
|           | Delete Account                                                                                                    |  |
|           | @everbridge.com                                                                                                    |  |
|           | Deleting your account will permanently remove your universal profile,<br>unsubscribe you from all organizations, and revoke any SMS opt-ins. |  |
| ŵ         | Delete Account                                                                                                    |  |
| Q         |                                                                                                    |  |
| <b>\$</b> |                                                                                                    |  |
|           |                                                                                                    |  |
|           |                                                                                                    |  |
|           |                                                                                                    |  |
|           |                                                                                                    |  |
|           |                                                                                                    |  |

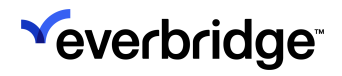

3. Click Confirm and Delete.

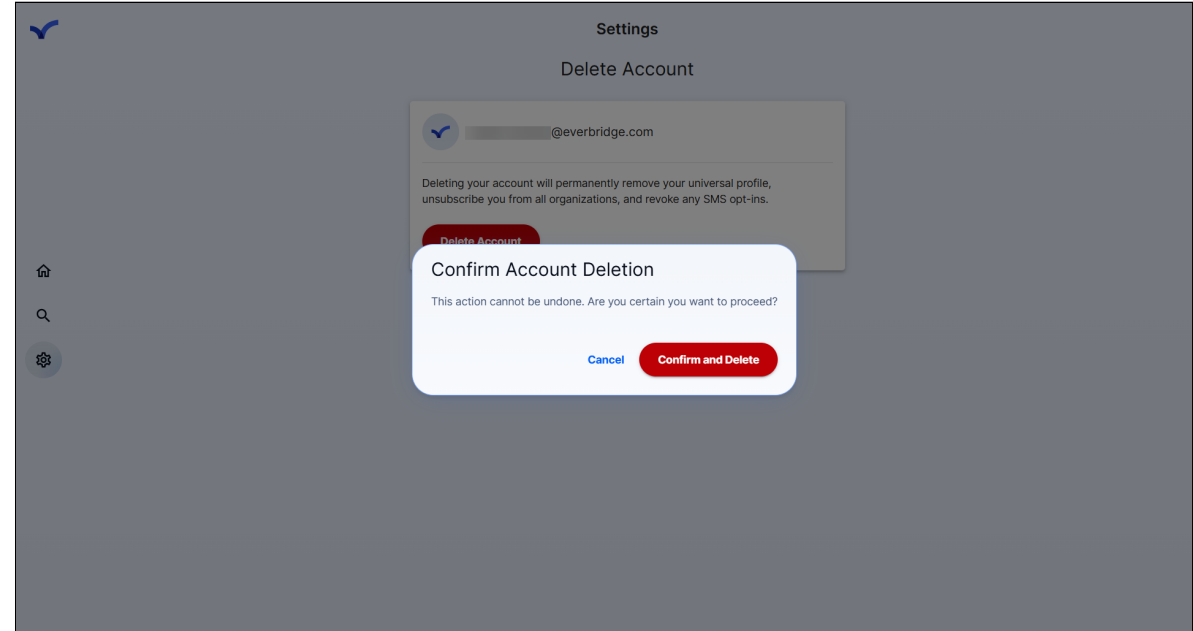

4. The account will be deleted, and you'll be returned to the log in page.

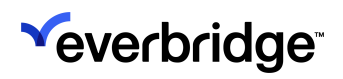

### Profile

The Profile settings page allows users to update their name and contact details.

| <b>✓</b> |                     | Settings |   |
|----------|---------------------|----------|---|
|          |                     | Profile  |   |
|          |                     | ~        |   |
|          | Name                |          | • |
| ŵ        | Contact Information |          | • |
| ۹        |                     |          |   |
| (B)      |                     |          |   |
|          |                     |          |   |
|          |                     |          |   |
|          |                     |          |   |
|          |                     |          |   |
|          |                     |          |   |

#### Name

Click Name to update your first and last name in the Community.

| <b>~</b> | Settings           |  |
|----------|--------------------|--|
|          |                    |  |
|          |                    |  |
|          | ← Name             |  |
|          | First Name<br>Jon  |  |
| Q        | Last Name<br>Smith |  |
| 1\$3     | Save               |  |
|          | _                  |  |
|          |                    |  |
|          |                    |  |
|          |                    |  |
|          |                    |  |

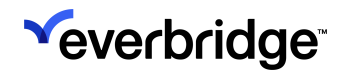

### **Contact Information**

Click Contact Information to update your email address, mobile phone number, or postal code.

| ∽ | Settings                  |
|---|---------------------------|
|   |                           |
|   |                           |
|   |                           |
|   | ← Contact Information     |
| ^ | Email Address             |
| ហ |                           |
| Q | Mobile Phone  +1          |
| - | Home Postal Code<br>90046 |
|   | Save                      |
|   |                           |
|   |                           |
|   |                           |
|   |                           |
|   |                           |